## REDCap e-Consent

JUNG LEE, HUMAN RESEARCH QUALITY MANAGER

#### Outline

1. Quick overview of DocuSign

2. REDCap terminology

3. Overview of Setup of REDCap e-Consent

4. In-Person e-Consent vs. Remote e-Consent

5. Method of e-Consent Distribution

6. Updating e-Consent

7. Exempt Research: Information Sheet and HIPAA Authorization Form

### 1. Quick overview of DocuSign

- Limited access!
- Available for FDA-regulated research studies (drugs/devices studies) that are enrolling COVID-19 patients at BMC

#### Process:

- ICF is sent to participant via email from DocuSign.
- > Participant first must agrees to sign electronically before accessing the form and then signs form
- > Investigator receives email with signed document attached and proceeds to sign the document
- Copy of fully signed/completed consent form is emailed to both parties

#### > To get started:

- Log into ServiceNow's Service Catalog
- Under Service Desk Requests, click COVID-19 Request
- Complete the form and check the "Research" checkbox

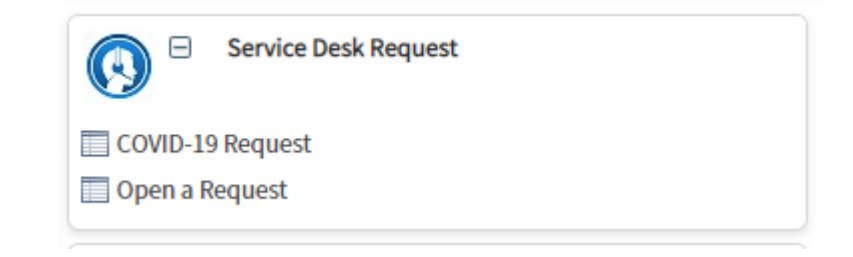

### 1. Terminology

Instrument – A data collection tool that can be left as a form or enabled as a survey.

(Data Entry) Form – An instrument in which data can only be entered or collected by a REDCap user. (viewing method)

**Survey** – An instrument in which a research participant can enter data or answer questions without a REDCap account. Instrument is accessed through a URL. (viewing method)

**Record** - A record contains all the information for a unique participant. One record may contain many instruments

Record ID – A unique identifier for each record in a project.

**Survey Login** – A way to increase security on private surveys by requiring participants to enter 1 to 3 specified login credentials in order to begin a survey. The credentials must already exist in the system for the survey login feature to be utilized, either by pulling them from a survey that has already been completed or by entering them on a form.

**Online Designer** – A way to build and edit instruments through a point-and-click interface.

**Data Dictionary** – CSV file that holds the architecture of a project. An alternative to the Online Designer for building or editing projects. Mainly use to save the project for future reference or project duplication.

**Piping** – Allows answers from previous questions to auto-populate or "pipe" into another place in a survey/form.

Action Tags – A method of customizing data entry for individual fields in a survey or form.

### 2. Overview of Setup of REDCap e-Consent

- Approved e-consent form
- Entry fields for name, signature, and date
- Survey settings
- Consent documentations to consider:
  - Confirmation that a copy of informed consent was given to participant
    - Verbally instruct participant to download a copy of the completed ICF and document this in comment field
    - Automate sending of completed ICF to participant

### 2. Overview of Setup of REDCap e-Consent

1. Create a project in REDCap using the e-Consent template which goes along with the REDCap e-Consent Guidance ("default setup")

| at the bo                                                                                                  | ttom.                                                                               |                                          | p project on your own by completing the form below the cheking the creater respect o                                                                     | otto |  |
|----------------------------------------------------------------------------------------------------|-------------------------------------------------------------------------------------|------------------------------------------|----------------------------------------------------------------------------------------------------|------|--|
| Project title:                                                                                             |                                                                                     |                                          |                                                                                                    |      |  |
|                                                                                                    |                                                                                     | Title to be displayed on project webpage |                                                                                                    |      |  |
|                                                                                                    |                                                                                     | Select One 🗸                             |                                                                                                    |      |  |
| Assign p<br>Folder?                                                                                        | roject to a Project                                                                 |                                          |                                                                                                    |      |  |
| Project notes (optional):<br>Comments describing the project's use<br>or purpose that are displayed on the |                                                                                     |                                          |                                                                                                    |      |  |
| Start pro<br>or begin                                                                                      | oject from scratch with a template?                                                 | Create<br>Upload<br>Use a te             | an empty project (blank slate)<br>a REDCap project XML file (CDISC ODM format) [7]<br>emplate (choose one below)                                         |      |  |
| 🛨 Cho                                                                                                    | ose a project template (c                                                           | omes pre-                                | filled with fields, forms/surveys, and other settings)                                                                                                   | -    |  |
| select<br>template title (sorted by title)                                                                 |                                                                                     | y title)                                 | Template description                                                                                                    |      |  |
| template                                                                                                   | Basic Demography                                                                    |                                          | Contains a single data collection instrument to capture basic demographic information.                                                                   |      |  |
| template                                                                                                   | Classic Database                                                                    |                                          | Contains six data entry forms, including forms for demography and baseline data, three<br>monthly data forms, and concludes with a completion data form. |      |  |
| select<br>template                                                                                         | Classic Database                                                                    |                                          | monthly data forms, and concludes with a completion data form.                                                                                           |      |  |
|                                                                                                    | Classic Database<br>e-Consent for Exempt Res                                        | search                                   | CRRO Guidance                                                                                                    |      |  |
|                                                                                                    | Classic Database<br>e-Consent for Exempt Res<br>e-Consent for Non-Exemp<br>Research | search<br>ot                             | CRRO Guidance<br>CRRO Guidance                                                                                                    |      |  |

### 2. Overview of Setup of e-Consent

- 1. Create a project in REDCap using the e-Consent template ("default setup")
- 2. Modify the consent form based on the approved research study:
  - i. Convert approved ICF to JPEG files
  - ii. Edit default text for REDCap signing language to match approved language in ICF

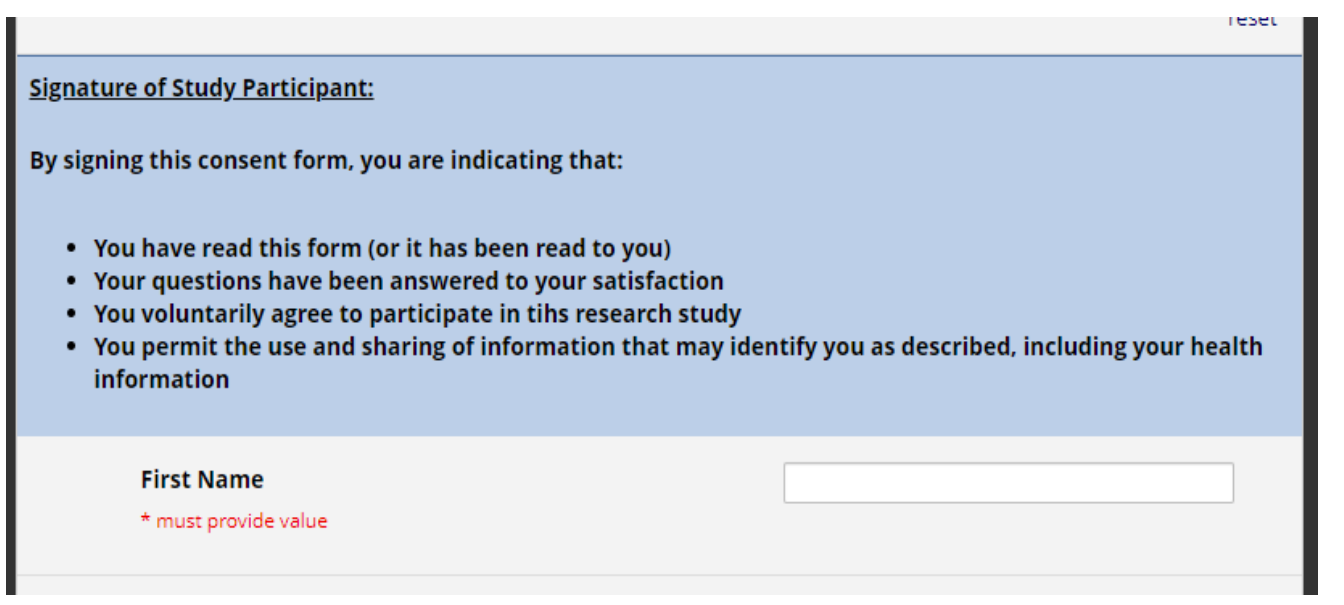

### 2. Overview of Setup of e-Consent

- 1. Create a project in REDCap using the e-Consent template ("default setup")
- 2. Modify the consent form based on the approved research study:
  - i. Convert approved ICF to JPEG files
  - ii. Edit default text for REDCap signing language to match approved language in ICF
  - iii. Modify default checkbox section (re-contact, sub-study, repository etc.)

| X     Optional sub-study/recontact section: |                                                                                    |       |
|---------------------------------------------|------------------------------------------------------------------------------------|-------|
|                                             | Add Field Add Matrix of Fields                                                     |       |
| 🥜 🛅 🐨 🚰 💷 🗙 🛛 Variable: re_contact          |                                                                                    |       |
| Recontact                                   | Yes, you may contact me again to let me know about a different research study.     |       |
| * must provide value                        | No, you may <u>not</u> contact me to let me know about a different research study. |       |
|                                             |                                                                                    | reset |

| Optional sub-study/recontact section:                                                                                 |     |       |  |  |
|----------------------------------------------------------------------------------------------------|-----|-------|--|--|
|                                                                                                    | Yes | Νο    |  |  |
| You may contact me again to ask for<br>additional information related to this<br>study<br>* must provide value        | 0   | 0     |  |  |
| You may contact me again to ask for<br>additional biological samples related to<br>this study<br>* must provide value | 0   | reset |  |  |
| You may contact me again to let me<br>know about a different research study<br>* must provide value                   | 0   | reset |  |  |
| You may contact me again to list reason -<br>or delete line<br>* must provide value                                   | 0   | reset |  |  |

### 2. Overview of Setup of e-Consent

- 1. Create a project in REDCap using the e-Consent template ("default setup")
- 2. Modify the consent form based on the approved research study:
  - i. Convert approved ICF to JPEG files
  - ii. Edit default text for REDCap signing language to match approved language in ICF
  - iii. Modify checkbox section (re-contact, sub-study, repository etc.)
- 3. Setup survey settings
  - i. Add survey instructions and survey completion text
  - ii. Enable option for participants to download a PDF of completed e-Consent at end of survey
  - iii. Enable e-Consent framework this adds two extra things to the survey format:
    - Certification step: Adds extra certification page to end of the survey in which participants will be asked to confirm that all information in the document is correct.
    - Auto-archive step: Completed e-Consent survey will be stored as a PDF in the project's File Repository.

#### 3. In-Person vs. Remote e-Consent

- In-Person e-Consent Form:
  - Study teams need to create 1 instrument
  - Participant and Study Personnel signature section exist on the same instrument
- Remote e-Consent Form
  - Study teams need to create 2 instruments
  - Participant e-Consent and Study Personnel e-Consent forms are two separate instruments
  - The 2 e-Consents are linked by the same Record ID

#### ≻ E-mail

- Enable module to designate an email field for sending survey invitations
- o Invitation can be automated
- Use Survey Login for added security (e-mail alone is not a secure form of communication)

#### Twilio

- Survey as webpage survey URL provided by SMS (similar to invitation via email)
- Study teams must submit this form to enable Twilio in their REDCap project: <u>https://redcap.bumc.bu.edu/surveys/?s=HJPXWCME7H</u>
- Hospital patient communication portal
- Video conference chat

\*\*Make sure you state in your IRB application your method of e-Consent distribution and get appropriate IRB approval

#### Utilizing Survey Login

- 1. Create a "Participant Information" instrument to enter participant's email and e-Consent code
  - i. Study staff can create a (easy) unique code

| Editing existing Record ID 1 |                           |
|------------------------------|---------------------------|
| Record ID                    | 1                         |
| Participant's email          | B<br>jung@bu.edu          |
| e-Consent Code               | ⊖ test123                 |
| Form Status                  |                           |
| Complete?                    | <sup>⊕</sup> Complete ▼   |
|                              | Save & Exit Form Save & 🔻 |
|                              | Cancel                    |

#### Participant Information

Utilizing Survey Login

o Create a "Participant Information" instrument to enter participant's email and e-Consent code

Study staff can create a (easy) unique code

Manually send survey invitation

#### Survey Distribution Tools

🔗 Public Survey Link 🛛 🚨 Participant List 🛛 👼 Survey Invitation Log

The Participant List option allows you to **send a customized email** to anyone in your list and **track who responds to your survey**. It is also possible to identify an individual's survey answers, if desired, by providing an Identifier for each participant (this feature must first be enabled by clicking the 'Enable' button in the table below). <u>More details</u>

| Participant List belonging to "Participant e-Consent Form" |        |                            |            |                          |                     |      |                                         |  |
|------------------------------------------------------------|--------|----------------------------|------------|--------------------------|---------------------|------|-----------------------------------------|--|
| Displaying 1-1 • of 1                                      |        | Compose Survey Invitations |            | Expo                     | ort list            |      |                                         |  |
| Email                                                      | Record | Participant Identifier     | Responded? | Invitation<br>Scheduled? | Invitation<br>Sent? | Link | Survey<br>Access<br>Code and<br>QR Code |  |
| jung@bu.edu                                                | 1      | Disabled                   | ۲          | -                        | 2                   | 69   |                                         |  |

#### Automated Survey Invitation

- o study teams can specify conditions for sending invitation
  - create a Yes/No field where staff will confirm whether or not to email the consent survey and specify which econsent instrument version to email to the participant

Define Conditions for Automated Survey Invitations (ASI)

| 🗈 Info                                                                                                    |                                                    | STEP 2: Conditions                                                    |  |
|----------------------------------------------------------------------------------------------------|----------------------------------------------------|-----------------------------------------------------------------------|--|
| Survey                                                                                                    | title: Participant Consent Form v1.0               | Specify conditions for sending invitations:                           |  |
| STEE                                                                                                    | 11: Compose messare                                | When the following survey is completed:                               |  |
| E SILF                                                                                                    | 1. compose message                                 | select a survey 🗸                                                     |  |
| From:                                                                                                    | jung@bu.edu 🗸                                      | AND V                                                                 |  |
|                                                                                                    | (select any project user to be the 'Sender')       | When the following logic becomes true:                                |  |
| To:                                                                                                    | [All participants who meet the conditions defined] | [email_consent][last-instance]="1" and [version][last-instance] = 1.0 |  |
| Subject                                                                                                    | consent version 1                                  | (e.g., [age] > 30 and [sex] = "1")                                    |  |
|                                                                                                    |                                                    | How do I use special functions?                                       |  |
| Com                                                                                                    | pose Preview Send test email                       | Test logic with a record: - select record                             |  |
| Please                                                                                                    | take this survey.                                  | Ensure logic is still true before sending invitation?                 |  |
|                                                                                                    |                                                    | How to use 'stop logic' to disable an automated                       |  |
| You may open the survey in your web browser by clicking                                                                                                    |                                                    | @ CTER 2: When to condiminations AFTER conditions are mat             |  |
| [surve                                                                                                    | y-link]                                            | Send immediately                                                      |  |
|                                                                                                    |                                                    | O Send on nextselect dayy at time                                     |  |
| If the link above does not work, try copying the link below                                                                                                    |                                                    | O Cand after lance of times                                           |  |
| into ye                                                                                                    | web browser.                                       | o send anter tapse of time. days hours minutes                        |  |
| <b>Q NOTE:</b> You may modify or remove any text you wish in the Compose Message text box above. Make sure you include either (survey-link) or (survey-url) in the text or else the participant will not have a way to take the survey. |                                                    | O Send at exact date/time: M/D/Y HEM                                  |  |
|                                                                                                    |                                                    |                                                                       |  |
|                                                                                                    |                                                    | OPTIONAL: Enable reminders                                            |  |
| You may use HTML formatting in the email message: <b> bold, <u> underline,</u></b>                                                                                                    |                                                    | Re-send invitation as a reminder if participant has not responded     |  |

#### 5. Updating e-Consent

>Are you utilizing an Automated Survey Invitation feature?

•Then you need to carefully think about what exactly you should set as your conditional field that will trigger this invitation

•So our recommendation is that you utilize a Version Tracking instrument

If you are not utilizing ASI, then you don't have to worry about this step
 You can select which instrument to email to the participant via Survey
 Distribution Tool

### 5. Updating e-Consent

Version tracking instrument

Use this to keep track of informed consent versions

• Create a Yes/No field in this instrument to set up the Automated Survey Invitation trigger

• Create a ICF version field to specify which ICF version you are going to email out

o Make a repeatable instrument

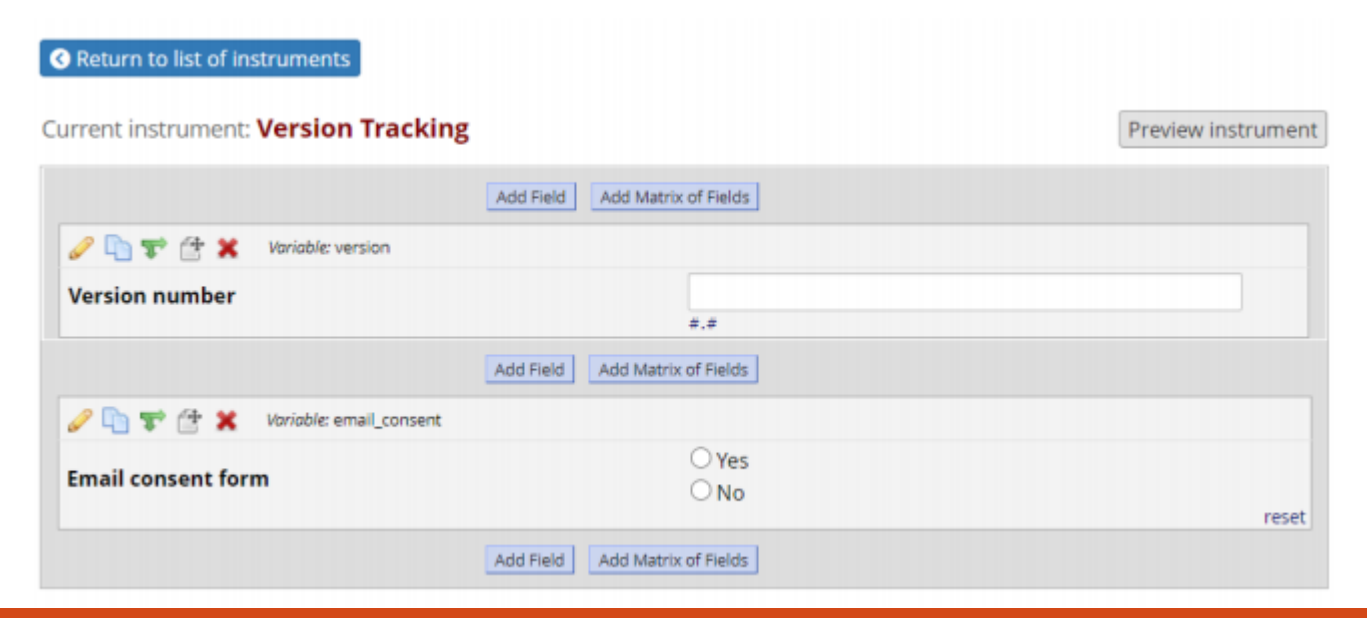

#### Define Conditions for Automated Survey Invitations (ASI)

Instructions: In this pop-up you may define your conditions for automated survey invitations that will be sent out for the survey (and event, if a longitudinal project) listed in the Info box below. <u>Tell me more</u>

| 🗐 Info                                                                  |                                                                                                    |           | STEP 2: Conditions                                                                                                    |  |  |
|-------------------------------------------------------------------------|----------------------------------------------------------------------------------------------------|-----------|----------------------------------------------------------------------------------------------------|--|--|
| Survey                                                                  | title: Participant Consent Form v1.0                                                                                    |           | Specify conditions for sending invitations:                                                                                                    |  |  |
| STEP                                                                    | 1: Compose message                                                                                                    |           | When the following survey is completed:                                                                                                    |  |  |
| Dater                                                                   | 1. compose message                                                                                                    |           | select a survey 🗸                                                                                                    |  |  |
| From:                                                                   | Jung@bu.edu 🗸                                                                                                    |           | AND 🗸                                                                                                    |  |  |
|                                                                         | (select any project user to be the 'Sender')                                                                            |           | When the following logic becomes true:                                                                                                    |  |  |
| To:                                                                     | [All participants who meet the conditions defin                                                                         | ed]       | [email_consent][last-instance]="1" and [version][last-instance] =<br>1.0                                                                                                    |  |  |
| Subject                                                                 | consent version 1                                                                                                    |           | (e.g., [age] > 30 and [sex] = "1")                                                                                                    |  |  |
| 100                                                                     |                                                                                                    |           | How do I use special functions?                                                                                                    |  |  |
| Com                                                                     | pose Preview Send test en                                                                                               | nail      | Test logic with a record: select record                                                                                                    |  |  |
| Please                                                                  | take this survey.                                                                                                    |           | Ensure logic is still true before sending invitation? ?                                                                                                    |  |  |
|                                                                         |                                                                                                    |           | How to use 'stop logic' to disable an automated invite                                                                                                    |  |  |
| You may open the survey in your web browser by clicking the link below: |                                                                                                    |           | Contractives to the contractive the second                                                                                                    |  |  |
|                                                                         |                                                                                                    |           | STEP 3: When to send invitations AFTER conditions are met                                                                                                    |  |  |
| [SUIVE]                                                                 | (-inik)                                                                                                    |           | <ul> <li>Send immediately</li> </ul>                                                                                                    |  |  |
| If the link above does not work, try copying the link below             |                                                                                                    |           | O Send on next - select day → at time                                                                                                    |  |  |
| into yo                                                                 | ur web browser:                                                                                                    | *         | O Send after lapse of time: days hours minutes                                                                                                    |  |  |
| -                                                                       |                                                                                                    |           | O Send at exact date/time: MVD/Y H:M                                                                                                    |  |  |
| O NOTE:<br>Message                                                      | You may modify or remove any text you wish in the Compose text box above. Make sure you include either Isuryey-link? or | e         |                                                                                                    |  |  |
| [survey-<br>survey.                                                     | url] in the text or else the participant will not have a way to ta                                                      | ke the    | In the second second se |  |  |
| You may                                                                 | use HTML formatting in the email message: <b> bold, <u> un</u></b>                                                      | iderline. | Re-send invitation as a reminder if participant has not responded by                                                                                                    |  |  |
| <i>italic</i>                                                           | s. <a href="*> link, etc.                                                                                               |           | a specified time?                                                                                                    |  |  |
| Start Chinay                                                            |                                                                                                    |           |                                                                                                    |  |  |

### 5. Updating e-Consent

Create a NEW e-consent survey for your updated (newly approved) informed consent form
 Simple method: create a copy of the Participant e-Consent survey and Study Personnel e-Consent survey and updates the fields accordingly

Fill out the Version Tracking instrument (if re-consenting, you will utilize that repeatable instrument feature and create a new instance of the Version Tracking instrument)

| Editing existing Record ID 16 (Instance #2) |                                                               |
|---------------------------------------------|---------------------------------------------------------------|
| Record ID                                   | 16                                                            |
| Version number                              | <ul> <li>∃</li> <li>2.0</li> <li><i>#</i>,<i>#</i></li> </ul> |
| Email consent form                          | H ● Yes<br>→ ○ No<br>reset                                    |

# 6. Exempt Research: Information Sheet and HIPAA Authorization Form

- > Also applies to Non-Exempt Research that have a waiver of documentation
- Utilize the Template available in REDCap: "e-Consent for Exempt Research"
- Survey format option:
  - Use JPEG image of the Information sheet and HIPAA Authorization Form <u>OR</u>
  - Copy and paste text directly onto REDCap fields

#### Questions?